## New simplified method to create Settings Files from Trainee/Study folders

BrainMaster protocol designs are distributed in the form of ".bmz" (or ".bmzd"" for Discovery) files. These are easy to email or distribute via the web, memory stick, etc., and automatically expand to create a Trainee/Study folder when they are "opened". These folders can be used for training or practice, but have the disadvantage that if you fill them with study data, you will soon want another folder to work in. To do this, the procedure is to first make a "Settings File", one that can be used to load settings into new Trainee/Study Folders when they are newly created.

So it is a very common practice, when receiving a new Trainee/Study Folder with useful settings, to want to create a new Settings File right away. The procedure to do this has been a bit complicated in the past, but is now greatly simplified, as described below. This capability is built into the 3.5 software, dated December 3, 2009, or later.

If you have a trainee/study folder with settings you would like to save off as a separate settings file, use the following the procedure.

Start the software, and if necessary, use Folder Selections to select the Trainee/Study folder you want to use. Then press OK and you will see the folder selected on the Setup/Control Home Screen. Let's say you want to make a Settings File from the Folder "4Channel Synchrony" that you downloaded and expanded previously:

| 👿 Setup/Home            | Screen - BrainMaster 3.5                                  |                                     |
|-------------------------|-----------------------------------------------------------|-------------------------------------|
| Welcome to              | BrainMaster 🛛 💭 🔆 🔍 🎑                                     | LOGIN OK: SN: 1600<br>UNLIMITED USE |
| Current Trai            | nee/Study Folder:                                         | CLINICAL LICENSE                    |
| Trainee ID:             | 4Channel Synchrony,                                       | Login                               |
| Trainee<br>Name:        | 4Channel Synchrony                                        | Folder Selections                   |
| Comment:<br>Next Sessio | 4Channel Synchrony<br>n Number: Total Sessions Available: | Run The Next Session                |
| Training                | Image: screen is currently:         Not Running           | View or Change Settings             |
| Exit                    | Product Manuals                                           | Review Session Results              |

If you press Folder Selections, this is the Folder Selections control panel from which you can select the Trainee/Study Folder:

| Select Trainee/Study Folder                     |                |                   |
|-------------------------------------------------|----------------|-------------------|
| Select Folder: (you may double-click to select) |                |                   |
| breview30.exe                                   | <u>^</u>       |                   |
| CSV<br>CX Av4 Testing 2 zin                     |                | Create New Folder |
| txt                                             |                |                   |
|                                                 |                |                   |
| [.Demo BiHemiSync Protocol]                     |                | Folder Notes      |
| [.Demo Z Score All Coherences Normal]           | _              |                   |
| [.Demo Z Score Coherence Range Training]        |                |                   |
| [018 Post MiniQ]                                |                |                   |
| [018 SC Pro#1-]                                 |                | Session Librarian |
| [2CH dual bipolar John Demos]                   | -              |                   |
| [2CMultiple InhibitsGK]                         |                |                   |
| [albert-mini0]                                  |                | ок                |
| [alpha asymmetry demo sydney]                   | ×              |                   |
| File Name (Trainee ID):                         |                |                   |
| 4Channel Synchrony                              |                | Sessions Used:    |
| Trainee Name:                                   |                | 0                 |
| 4Channel Synchrony                              |                | Max Sessions:     |
| Comment:                                        |                | 0                 |
| 4Channel Synchrony                              | Edit           | U                 |
|                                                 | Comment        |                   |
|                                                 |                |                   |
| Session Genie                                   |                |                   |
|                                                 |                |                   |
| Administer Session Genie                        | Push to Server | and Delete Folder |
|                                                 |                |                   |

From the Setup/Control Home Screen:

| 👿 Setup/Home            | Screen - BrainMaster 3.5                                   |                                     |
|-------------------------|------------------------------------------------------------|-------------------------------------|
| Welcome to              | o BrainMaster 🛛 💭 🕁 🔍 🖉                                    | LOGIN OK: SN: 1600<br>UNLIMITED USE |
| Current Trai            | inee/Study Folder:                                         | CLINICAL LICENSE                    |
| Trainee ID:             | 4Channel Synchrony                                         | Login                               |
| Trainee<br>Name:        | 4Channel Synchrony                                         | Folder Selections                   |
| Comment:<br>Next Sessio | 4Channel Synchrony<br>on Number: Total Sessions Available: | Run The Next Session                |
| Training                | 1 repeatable screen is currently: Not Running              | View or Change Settings             |
| Exit                    | Product Manuals                                            | Review Session Results              |

Press View or Change Settings. You will see the Setup Options control panel.

Saving settings from a Trainee/Study Folder into a Settings File

| Setup Options            |                                                                         |                                                                            |                                   |
|--------------------------|-------------------------------------------------------------------------|----------------------------------------------------------------------------|-----------------------------------|
| Read/Write Settings File | Current Trainee/Study:<br>4Channel Synchrony                            |                                                                            |                                   |
| Data Channels            | NCHANS: 4 SRATE: 25<br>COM: 2 - SUMCHANS:0<br>SITES 1/2: F3 - LE - A1 - | 6 FILTER: 6 ARTIFAC<br>N - SAVEEEG:OFF - P-F<br>- LE - F4 3/4: P3 - LE - 2 | :T: 500 u¥<br>:ON<br>A1 - LE - P4 |
| Frequency Bands          | Alpha:8.500-11.000                                                      |                                                                            |                                   |
| Training Protocol        | GO: 1:Alpha(0.0)<br>STOP: 2:Alpha(0.0) 3:Alj                            | pha(4.0) 4:Alpha(4.0) Al                                                   | JTO:OFF:60/20/10                  |
| Display Options          | Display: wave, filt. wav                                                | e, w/ text line, therm, p                                                  | acman,                            |
| Feedback Control         | Sound: Reward Sound -<br>Coherence Sound - Eve<br>Coh/Phase Thresh: 12  | nt Sounds - Voice: 102<br>(Similarity)                                     | Echo Drops (Sustained)            |
| Session Control          | 0 SESSIONS -NO BASE<br>Pause between run                                | LINES-10 RUNS OF LE<br>IS-SESSION TYPE: Sim                                | NGTH: 2.0 MIN–NO<br>ulation       |
| CLOSE                    | PRINT SETTINGS                                                          | Event Wizard                                                               | USE THESE SETTINGS                |

Press Read/Write a Settings File, at the top of the control panel. You will see the Read or Write Settings File control panel. Simply press "Save Current Settings to a New File". You do NOT have to select a settings file at this point, the system will automatically create a new file with a new name as you proceed as follows.

| Re | ad or Write Settings File                                          |                                              |  |
|----|--------------------------------------------------------------------|----------------------------------------------|--|
|    | Settings File Name: (double-click to read in settings and proceed) | Use this screen to manage your Settings File |  |
|    | [# 2 Channel Feedback]                                             | library. You can change settings within any  |  |
|    | #Brief Feedback]                                                   | trainee/study tolder, without using this     |  |
|    | #Brief Map]                                                        | screen.                                      |  |
|    | #Feedback]                                                         |                                              |  |
|    | #LS Feedback                                                       |                                              |  |
|    | #LS Map]                                                           | Save Current Settings to a New File          |  |
|    | #Map]                                                              | ouro ouront oottingo to u non rito           |  |
|    | #NF Map                                                            |                                              |  |
|    | #Offset]                                                           | 1                                            |  |
|    | #Ramping Offsets Feedback                                          |                                              |  |
|    | #Strong Feedback]                                                  | Save Current Settings To Selected File       |  |
|    | #Test Test                                                         |                                              |  |
|    |                                                                    | Cottines Descriptions                        |  |
|    | 2 Channel Feedback                                                 | Settings Description:                        |  |
|    | 2CMultiple InhibitsGK 2                                            | No name file                                 |  |
|    | [2CMultiple InhibitsGK]                                            |                                              |  |
|    | [3comment]                                                         | Directory:                                   |  |
|    | [4Channel Synchrony]                                               |                                              |  |
|    | [albert-miniú]                                                     |                                              |  |
|    | [Alert beta training (w. Flash Games)]                             |                                              |  |
|    | [Alert beta training with Flash Games via. Event Wizard]           |                                              |  |
|    | [Alert]                                                            |                                              |  |
|    | [all z scores normal]                                              |                                              |  |
|    | Amplitude with SCC Training 4 channels simple                      | Read In Settings From Selected File          |  |
|    | [Amplitude with SCC Training 4 Channels]                           |                                              |  |
|    | [Amplitude with SCC Training Version 3]                            |                                              |  |
|    | [Assess simple assessment]                                         |                                              |  |
|    | [Assess]                                                           | Cancel OK                                    |  |
| 1  |                                                                    |                                              |  |

Once you press "Save Current Settings to a New File," you will see the CREATE NEW SETTINGS FILE Dialog box shown below. It will be pre-filled with the name of the current trainee/study folder. This should provide a good start for the settings file name,

and may be all that you need. In this case, we do not need to edit the new settings file name, and will simply leave it as is.

| Create New Folder                                    |                      |
|------------------------------------------------------|----------------------|
| CREATE NEW SETTINGS FILE                             |                      |
| Name:                                                |                      |
| 4Channel Synchrony                                   | Use Name for File ID |
| File ID:                                             |                      |
| 4Channel Synchrony                                   |                      |
| Current Settings will be saved to this Settings File |                      |
| Cancel                                               |                      |

If the settings file name is already in use, you will see the following box. Do not worry, you can still proceed to save settings. Just press OK but remember that the settings file name has already been used.

| bsetup3 | 0 🛛                         |
|---------|-----------------------------|
|         | Settings ID is already used |
|         | ОК                          |

You will now see the Confirm New Folder box, for the new settings file. You can either accept this name, by pressing "OK", or you can first edit the name by changing it in any way you want. This becomes the name of the new Settings File that will be created. If for example you already had a Settings File with this name, you could rename it to something like "4Channel Synchrony revised" or "4Channel Synchrony with SCP" or "4Channel Synchrony version 2."

| firm Nev | n New Folder                                         |  |  |
|----------|------------------------------------------------------|--|--|
| Name:    | 4Channel Synchrony                                   |  |  |
| ID:      | 4Channel Synchrony                                   |  |  |
|          | Current Settings will be saved to this Settings File |  |  |
|          | Cancel                                               |  |  |

When you press "OK", you will see the following notice, explaining where the settings are coming from (a Trainee/Study Folder), and where they will be written (a Settings File).

Saving settings from a Trainee/Study Folder into a Settings File

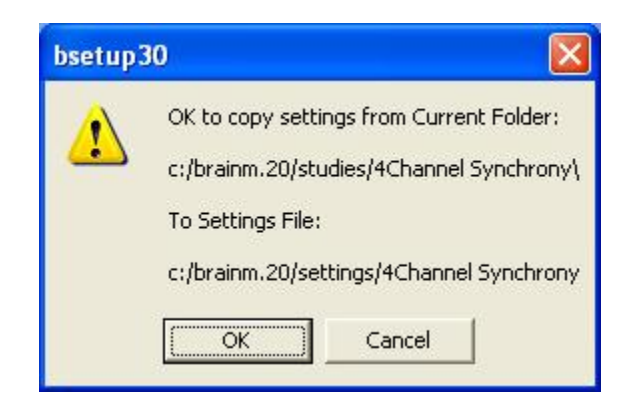

When you press "OK", the current settings will automatically be saved to the new Settings File, and you will see a confirming prompt.

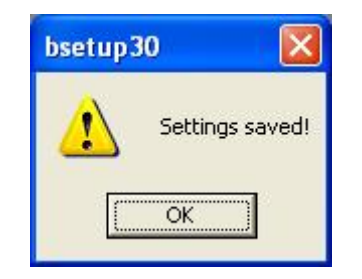

That's all there is to it! You now have a new Settings File, named "4Channel Synchrony" that you can use when setting up or modifying any of your Trainee/Study Folders.

In summary, to create a Settings File from a Trainee/Study Folder, you need only do the following:

- 1. Start the Software
- 2. Use Folder Selections to select the Trainee/Study Folder
- 3. Use View or Change Settings to see the Setup Options control
- 4. Press "Read/Write a Settings File"
- 5. Press "Save Current Settings to a New File"
- 6. Press "OK" confirming desired Settings File name
- 7. Press "OK" confirming Settings File name again
- 8. Press "OK" confirming that settings should be saved.
- 9. The settings are now saved. Press "OK" once more.